## Hoe ken ik als werkgever een rol toe aan mijn medewerker(s) om de online aanvraag te kunnen doen?

Als werkgever zal je een rol toekennen aan één of meerdere werknemers om toegang te krijgen tot de online tool van het Sociaal Fonds van het Paritair Comité voor de bedienden uit de internationale handel, het vervoer en de logistiek.

| ijn eGov-rollenbeheer                                                                                                    | Seeventility.seevent                                                                                                    |   |                 |
|----------------------------------------------------------------------------------------------------|----------------------------------------------------------------------------------------------------|---|-----------------|
| ent nog niet aangemeld voor Mijn eGov-rollenbeheer. Meld je eerst aan om toegan                                                                                                    | g le krijgen tot de onderstaande functionaliteiten.                                                                                                    | - |                 |
| Aan de slag met Mij<br>Op deze site beheer je rottoekenningen<br>uitoodigingen vo                                                                                                    | n eGov-rollenbeheer<br>en die Inti overdicht van aanvragen en<br>rotbekenningen.                                                                                                    |   | Klik op Aanmeld |
| Mijn openstaande taken<br>Overzikit van alle openstaande en afgewerkte aanvragen                                                                                                    | Roltoekenningen beheren<br>Beherer al je rotbakerningen                                                                                                    |   |                 |
| Toptaken, je wilt<br>• het everzicht van aanvragen bekljaan<br>• aanvragen goedkeuren of afwijzen<br>• aanvragen aanvollen<br>• een eiseuwe rotbeekenning maken voor een bestaande<br>werknemer | Toptaken, je wilt<br>• het overzicht van je beheerde rottoekenningen<br>bekijken<br>• een niteuwe rottoekenning maken voor een bestaande<br>werknemer<br>• een niteukenning maken via rijksregisternummer |   |                 |
| Mijn rolloekenningen<br>Overzicht van je actieve reitsekerningen                                                                                                    | Uitnodigingen beheren<br>Beher je regenlagen uitrodigingen voor ratioskenningen                                                                                                    |   |                 |
| Toptaken, je wilt<br>• het overzicht van je huldige roltoekenningen bekijken<br>• het overzicht van alle roltoekenningen bekijken                                                               | Toptaken, je wilt  e een uitnodiging voor een roltoekenning versturen opgeslagen uitnodigingen beheren                                                                                                    |   |                 |

Ga naar: https://iamapps.belgium.be/rma/generalinfo?language=nl

Je komt dan op deze pagina terecht:

| nal fr. de en                                                                     |                                                                                                    | be                                                        |
|-----------------------------------------------------------------------------------|----------------------------------------------------------------------------------------------------|-----------------------------------------------------------|
| CSAM                                                                              | Aanmelden bij de online overheid                                                                                                    |                                                           |
| Kies uw digitale s                                                                | leutel om aan te melden                                                                                                    | Hule nodig?                                               |
| elD of digitale sieutels va<br>AANMELDEN<br>met elD kaartieze                     | AANMELDEN 0                                                                                                    |                                                           |
| Digitale sleutels met beve                                                        | Je itsme account aanmaken<br>Iligingscode en gebruikersnaam + wachtwoord                                                                   |                                                           |
| AANMELDEN<br>met beveiligingso                                                    | © AANMELDEN met beveiligingscode via mobiele app                                                                                           |                                                           |
| AANMELDEN<br>met beveiligingso                                                    | ©<br>ode via token                                                                                                    |                                                           |
|                                                                                   |                                                                                                    |                                                           |
| Belangrijk om te weten!<br>Zoda u aangemeld bert ne<br>onlinedenster van de overh | t een digitale sleutal, hebt u via CISAM automatisch toegang tot andere<br>id die net dezelfde sleutal beveiligd zijn. Dit geldt zolang uw | Asomeden via CSAM bij de onlinedensten<br>van de overheid |

Kies de voor jou gepaste manier om aan te melden. De meest eenvoudige manier is via itsme. Je komt dan op volgend scherm terecht:

| 1ij | in eGov-rolle                                      | enbeheer                                      |                                                                                              | 39                                                     | esioestelde.uzaoen 1Gebruekersovereenkor |
|-----|----------------------------------------------------|-----------------------------------------------|----------------------------------------------------------------------------------------------|--------------------------------------------------------|------------------------------------------|
|     |                                                    |                                               |                                                                                              | 2                                                      | b                                        |
|     |                                                    |                                               |                                                                                              |                                                        | Atmoster Atmoster                        |
|     | Mijn openstaande taken                             | Mijn roltoekenningen                          | Roltoekenningen beheren                                                                      | Uitnodigingen beheren                                  | Mijn dashboard                           |
|     |                                                    | Bekijk de <u>Gebr</u>                         | Gebruik je deze applicatie voor het ee<br><u>likershandleiding</u> en beheer je <u>Voork</u> | rst?<br>avrainatellingen                               |                                          |
|     |                                                    | Aan de                                        | slag met Miin eGov-roll                                                                      | enbeheer                                               |                                          |
|     |                                                    | Op deze site beha                             | er je roltoekenningen en zie je het over                                                     | zicht van aanvragen en                                 |                                          |
|     |                                                    |                                               | utnodigingen voor roltoekenningen                                                            |                                                        |                                          |
|     | Mijn openst                                        | taande taken<br>openstaande en afgeworkte aan | vrägen .                                                                                     | Roltoekenning<br>Beheer al je roltoekenn               | en beheren<br><sup>ingen</sup>           |
|     | Toptaken, je wilt                                  |                                               |                                                                                              | Toptaken, je wilt                                      |                                          |
|     | het overzicht van                                  | aanvragen bekijken                            |                                                                                              | <ul> <li>het overzicht van je b<br/>bekiken</li> </ul> | eheerde roltoekenningen                  |
|     | <ul> <li>AA0x02900_AA0x</li> </ul>                 | ullen.(0)                                     |                                                                                              | <ul> <li>een nieuwe roltoeken<br/>werkoemer</li> </ul> | ning maken voor een bestaande            |
|     | <ul> <li>een nieuwe rollo<br/>warknemer</li> </ul> | ekenning maken voor een besta                 | ande                                                                                         | een roltoekenning ma                                   | iken via rijkaregiaternumme              |
|     | Mijn roltoek                                       | enningen                                      |                                                                                              | uitnodigingen                                          | beheren                                  |
|     | Overzicht van je a                                 | clieve roltoekenningen                        |                                                                                              | Beheer je opgeslagen i                                 |                                          |
|     | Toptaken, je wilt                                  |                                               |                                                                                              | Toptaken, je wilt                                      |                                          |
|     | Overzicht van je a<br>Toptaken, je wilt            | clieve rokoskenningen                         |                                                                                              | Centerer je opgeslagen v<br>Toptaken, je wilt          | ittoodigingen voor rotookenningen        |

Klik vervolgens onder de titel Roltoekenningen beheren op 'een nieuwe roltoekenning maken voor een bestaande medewerker'. (= tweede bolletje)

Je komt dan op volgend scherm terecht:

| Mi                                                             | jn eGov-r               | ollenbeheer                                               |                                                                                                    | Versieufeife unter 10etruiterroom           |                |  |
|----------------------------------------------------------------|-------------------------|-----------------------------------------------------------|----------------------------------------------------------------------------------------------------|---------------------------------------------|----------------|--|
|                                                                |                         | -                                                         |                                                                                                    |                                             | .De            |  |
| #                                                              | Mijn openstaande t      | aken Mijn roltoekenningen                                 | Roltoekenningen beheren                                                                                                   | Uitnodigingen beheren                       | Mijn dashboard |  |
| Rolt                                                           | oekenningen be          | heren: een nieuwe ro                                      | Itoekenning direct toe                                                                                                    | wijzen                                      |                |  |
| Step 1<br>Step 2                                               | Personen<br>Onderneming | Stap 1: Personen.<br>Datacteur de parsonen xoor vie ja ee | n rotoekenning uit maran.                                                                                                 |                                             | 1              |  |
| Stap 3 Rollen<br>Stap 4 Rolleigenochappen<br>Stap 5: Overzicht |                         | Gekozen personen<br>Ja hatt tog geen personen toege       | roegst. Zoen meronder de personen aan s                                                                                   | ta ja een toi viit kansigan.                |                |  |
|                                                                |                         | Personen zoeken<br>Zoet perseter die 18 zijt van de e     | Indemeningen die gisteneert. Vertrearten<br>Namer<br>Vertrearten<br>Eimalikaties<br>Confermenting<br>Zoolaart<br>Zoolaart | er minutens 1 vari dis solgendje velden<br> |                |  |
|                                                                |                         | Antolena                                                  |                                                                                                    |                                             | Walgaride stag |  |

Stap 1: selecteer de persoon waarvoor je een roltoekenning wil doen.

Doorloop vervolgens de 6 stappen van stap 1 tot stap 6. Vul in elke stap de nodige velden in en klik telkens onderaan rechts op Volgende stap om naar de volgende stap te gaan.

Stap 2: Selecteer de onderneming waarvoor je een roltoekenning wil toewijzen d.w.z. selecteer de medewerker(s) die toegang zullen moeten krijgen tot de online tool voor het aanvragen van de terugbetaling van de premie tijdskrediet.

| Mijn eGov-<br>Bin online rollen bij de overhe | rollenbeheer                                                         | 2                       | ndentelde,vræcen TØebru | be            |
|-----------------------------------------------|----------------------------------------------------------------------|-------------------------|-------------------------|---------------|
|                                               |                                                                      |                         | 4                       | (Almelden)    |
| 🐕 📔 Mijn openstaande                          | taken   Mijn roltoekenningen   Roltoekenningen behere                | n Ultnodigingen beheren | Mijn dashboard          |               |
| Roltoekenningen b                             | eheren: een nieuwe roltoekenning direct to                           | ewijzen                 |                         |               |
| Step 1: Personen                              | Stap 2: Onderneming selecteren                                       |                         |                         | 0             |
| Stap 2: Onderneming                           | Selecteer de onderneming waarvoor je rolloekenningen will toewijzen. |                         |                         |               |
| Stap 3: Rollen                                | De geselecteerde personen zijn lid van de volgende ondememingen:     |                         |                         |               |
| Stap 4: Roleigenschappen                      | Onderneming selecteren                                               |                         |                         |               |
| Stap 5: Details                               |                                                                      |                         |                         |               |
| Stap 6: Overzicht                             |                                                                      | 18                      |                         |               |
|                                               |                                                                      |                         |                         |               |
|                                               | Madagette Annulares                                                  |                         |                         | Volgende stap |

Stap 3: Tik in de zoekbalk 'internationale' in. Zo verschijnt meteen het Sociaal Fonds van het Paritair Comité voor de bedienden uit de internationale handel, het vervoer en de logistiek, afgekort 'Sociaal Fonds Internationale Handel'. Je gaat nu voor de geselecteerde medewerker(s) een koppeling maken met het Sociaal Fonds.

| *            | Mijn openstaande taken                            | Mijn roltoekenningen                                                                                            | Roltoekenningen beheren              | Uitnodigingen beheren | Mijn dashboard | (Constant) |
|--------------|---------------------------------------------------|----------------------------------------------------------------------------------------------------|--------------------------------------|-----------------------|----------------|------------|
| Rolt         | oekenningen behere                                | en: een nieuwe rolt                                                                                             | oekenning direct toew                | vijzen                |                |            |
| Stap<br>Stap | 1: Personen St<br>2: Onderneming Se<br>b Bolten m | ap 3: Rollen selecteren<br>Iscleer per gekozen (sub)ondernem                                                    | ing de rollen die je will toevojgen. |                       |                | (          |
| Stap -       | k Roleigenschappen<br>k Oetalls                   | Rollen voor onderneming                                                                                         |                                      |                       |                |            |
| Stap (       | i: Oversicht                                      | Beschäßsre waarden<br>Q. internationale<br>Sociaal Fonds Internationale Har<br>Sociaal Fonds Internationale Har | ndal GA                              | Gekozen waarden*      |                | -          |

Selecteer het 'Sociaal Fonds Internationale Handel' (eerste lijntje) en klik op het pijltje ernaast om het 'Sociaal Fonds Internationale Handel' in het vak van de 'Gekozen waarden' te zetten.

Stap 4: Vul de geldigheidsduur in voor de roltoekenning: begin- en einddatum

| A PRIME                                                                   |                                    |                                     | C. S. S. S. S. S. S. S. S. S. S. S. S. S. | 4              | (Almolduc) |
|---------------------------------------------------------------------------|------------------------------------|-------------------------------------|-------------------------------------------|----------------|------------|
| Mijn openstaand                                                           | e taken   Mijn roltoekenningen     | Roltoekenningen beheren             | Uitnodigingen beheren                     | Mijn dashboard |            |
| oltoekenningen                                                            | beheren: een nieuwe roll           | oekenning direct toev               | vijzen                                    |                |            |
| tap 1: Personen                                                           | Stap 4: Roleigenschappen select    | uren .                              |                                           |                | (          |
| Stap 2: Onderneming Salacteer per gelozen rol de relevante eigenschappen. |                                    |                                     |                                           |                |            |
| tap 3: Rollen                                                             | (*) = verplicht veld               |                                     |                                           |                |            |
| tap 4: Roleigenschappen                                                   | Rolaineaschannea soor Sociaa       | I Fonds Internationale Handel OA No | anan andarram                             |                |            |
| tap 5: Details                                                            |                                    |                                     |                                           |                |            |
| tap 6. Overzicht                                                          | Geldigheidsduur van de rolloekenni | 14                                  |                                           |                |            |
|                                                                           |                                    | van * 21/10/2022                    | 1                                         |                |            |
|                                                                           |                                    | Lan mat 1 (1)                       |                                           |                |            |
|                                                                           |                                    |                                     | ]                                         |                |            |

Stap 5: Vul het e-mailadres in van de medewerker(s) waaraan je een roltoekenning wil doen

| AUSE VAR                                                                                                  |                                                                                               |                                    |                                                                | 4              | r (AR |  |  |
|----------------------------------------------------------------------------------------------------|-----------------------------------------------------------------------------------------------|------------------------------------|----------------------------------------------------------------|----------------|-------|--|--|
| Mijn openstaande                                                                                          | taken Mijn roltoekenningen R                                                                  | Roltoekenningen beheren            | Uitnodigingen beheren                                          | Miln dashboard |       |  |  |
| Roltoekenningen b                                                                                         | eheren: een nieuwe roltoe                                                                     | ekenning direct toev               | viizen                                                         |                |       |  |  |
| gen a                                                                                                    |                                                                                               |                                    |                                                                |                |       |  |  |
| Stap 1: Personan                                                                                          | Stap 5: Ingeven persoonsgegevens                                                              |                                    |                                                                |                |       |  |  |
|                                                                                                    |                                                                                               |                                    | Geaf hier de e-mail adressen van de geselectoerde personen in. |                |       |  |  |
| Stap 2: Ondernaming                                                                                       | Geef hier de e-mail adressen van de gesek                                                     | fecteerde personen in.             |                                                                |                |       |  |  |
| Stap 2: Ondernaming<br>Stap 3: Rollen                                                                     | Geaf hier de e-mail adressen van de gesel<br>(*) « verplicht veid                             | lectoerde personen in.             |                                                                |                |       |  |  |
| Stap 2: Ondernaming<br>Stap 3: Rollen<br>Stap 4: Roleigenschappen                                         | Geef hier de e-mail adressen van de gesek<br>(*) = verplicht verd                             | lecteerde personen in.             |                                                                |                |       |  |  |
| Stap 2: Ondernaming<br>Stap 3: Rollen<br>Stap 4: Roleigenschappen<br>Stap 5: Details                      | Oeef hier de e-mail adressen van de gesek<br>(*) = verpicht veid<br>Persoonsgegevens          | fecteerde personen in.             |                                                                |                |       |  |  |
| Stap 2: Ondernaming<br>Stap 3: Rollen<br>Stap 4: Roleigenschappen<br>Stap 5: Details<br>Stap 6: Overzicht | Geef hier de e-mail adressen van de gesek<br>(*) = verplicht wild<br>Persoonsgegevens<br>Naam | lecteerde personen in.<br>Voornaam | Ema                                                            | liedres        |       |  |  |

| Stap 3: Dollars          | Step 1: Personen                                                                              |                                                                       |                 | Wissigen |  |  |
|--------------------------|-----------------------------------------------------------------------------------------------|-----------------------------------------------------------------------|-----------------|----------|--|--|
| Stap 4: Roleigenschappen | Naam                                                                                          |                                                                       | Voormaare       |          |  |  |
| Stap 5: Details          | -                                                                                             |                                                                       | Geed            |          |  |  |
| Stap 6: Overzicht        |                                                                                               |                                                                       |                 |          |  |  |
|                          | Stap 2: (Sub)Onderneming<br>C                                                                 |                                                                       |                 | Wilipeo  |  |  |
|                          | Stap 3: Rollen  • Sociaal Fonds Internationale Handel QA                                      |                                                                       |                 |          |  |  |
|                          | Stap 4: Roleigenschappen                                                                      |                                                                       |                 |          |  |  |
|                          | Sociaal Fonds Internationale Handel QA<br>Geldgheidsduur van 21/10/2022 tot en met 20/04/2023 |                                                                       |                 |          |  |  |
|                          | Stap 5: Ingeven persoonsg                                                                     | jegevens                                                              |                 | naçisiW  |  |  |
|                          | Naam                                                                                          | Voornaam                                                              | E-mailadres     | (Date)   |  |  |
|                          |                                                                                               | Geart                                                                 | geerl@ipoweb.be |          |  |  |
|                          | Persoonijke boodschep                                                                         | hap toevoegen voor de goedkeurder(s)<br>Boodschap Geert<br>Histolij ú |                 |          |  |  |

Stap 6: Deze stap bevat alle details van de roltoekenning die je deed.

Klik vervolgens op Roltoekenning aanmaken

De medewerker(s) aan wie je een rol hebt toegekend voor het gebruik van de online tool van het Sociaal Fonds zal/zullen een e-mail ontvangen met bevestiging van hun roltoekenning.

Deed je de roltoekenning voor een bepaalde duur (je gaf dus een einddatum in bij stap 4) dan zal de betreffende medewerker vanaf 13 dagen voor de einddatum van de roltoekenning dagelijks een e-mail ontvangen afkomstig van CSAM Mijn eGov-rollenbeheer <u>no-reply@csam.be</u> met de melding van de datum waarop de roltoekenning vervalt en de mogelijkheid tot verlenging van de roltoekenning.

Mocht het hierboven uiteengezette stappenplan niet voldoende zijn om de nodige toekenning van rollen te doen, raadpleeg dan de <u>zeer gedetailleerde handleiding</u> die de overheid ter beschikking stelt.